# 「新たな福岡の避密の旅」観光キャンペーンの利用方法

## 1 割引助成

#### 旅行商品割引の利用手順

7/1~10/21の 旅行が対象

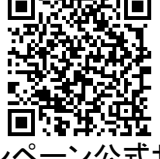

「キャンペーン公式サイト https://new.fukuoka-himitsu-travel.jp/

> 8/18~10/21の 宿泊が対象

> > **STAYNAVI**

 <u>旅行会社で予約(6/27~)</u>
 ①対象の旅行会社の窓口またはインターネットサイトで、割引 対象となる旅行を予約する。※対象商品は各旅行会社にご確認ください
 ②割引後の旅行代金を支払い。※身分証明書の提示も必要です

### 登録宿泊施設での直接割引の利用手順

- 宿泊施設の予約(6/27~)
   下記のいずれかの方法で、対象の宿泊施設へ直接予約する。
   ①電話での予約
   ②宿泊施設の公式サイトでの予約
- 2 割引券の発行 (7/3~)
   以下の手順で割引券を取得する。
   ①STAYNAVIにアクセスし、会員登録する
   ②STAYNAVIのマイページで割引券を発行
   ※旅行者様ご自身で割引券を発行してください
   ※予算がなくなった場合、割引券を発行することができなくなります
- 3 宿泊施設での利用(8/18~) STAYNAVIで発行した割引券を印刷して持参するか、スマート フォンなどで、メールや割引券の画面を宿泊施設に提示し、 割引後の代金を支払います。※身分証明書の提示も必要です

### 2 地域クーポン券

#### 利用方法

 日帰り貸切バス旅行…旅行会社で地域クーポン券の用紙をもらう 宿泊旅行…宿で地域クーポン券の用紙をもらう
 地域クーポン券利用&決済アプリ「region PAY」を スマートフォン等にダウンロード
 ①の用紙に記載のあるQRコードを読み取り、チャージする
 ④対象店舗でスマートフォンに支払い金額を入力し、利用 ※スマートフォンをご利用できない場合は①の用紙を紙クーポン対象店舗に提示してご利用ください